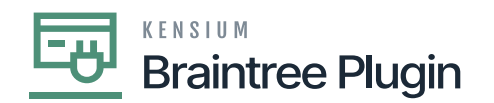

## **Partial Refund/Full refunds**

- Create a Payment from payments and applications screen and click on **[Capture]** action.
  - Create [Customer Refund] in Payment and Applications screen by selecting the same Customer.
  - Enter the amount less than the invoice amount in **[Payment and Applications]** screen and perform **[Refund CC Payment]** action.

| ☆ Favorites       | Payments and Ap<br>Payment 00 | pplications<br>4182 - Alta | Ace      | D NOTE:        |       | <ul> <li>The operation has<br/>completed</li> </ul> |           |                            |                  |       |                          |                    |      |                       |              |                   |    |
|-------------------|-------------------------------|----------------------------|----------|----------------|-------|-----------------------------------------------------|-----------|----------------------------|------------------|-------|--------------------------|--------------------|------|-----------------------|--------------|-------------------|----|
| 🕒 Data Views      | <b>5</b> 0                    | ۰ n                        | + 🗊      | 0.             | K     | < >                                                 | >I        | VOID ·                     | ••               |       |                          |                    |      |                       | completed.   |                   |    |
|                   | Туре:                         | Payment                    | *        | Customer       |       | AACUSTOME                                           | R - Alta  | Ace                        |                  | / Pa  | ayment Amo               | 110.00             | Ö    |                       |              |                   |    |
| Time and Expenses | Reference Nbr.                | 004182                     | Q        | Location:      |       | MAIN - Prima                                        | ry Locati | ion                        |                  | Aj    | pplied to Doo            | 0.00               |      |                       |              |                   |    |
|                   | Status:                       | Closed                     |          | Payment        | Meth  | BRAINTREE                                           | - BRAIN   | TREE                       |                  | Aj    | pplied to Ord            | 0.00               |      |                       |              |                   |    |
| Finance           | Application Date              | e: 3/5/2023                |          | Card/Account   |       | Visa:****-****-                                     | ****-1119 | -1119                      |                  | A     | vailable Bala            | 0.00               |      |                       |              |                   |    |
|                   | Application Pe.               | 03-2023                    |          |                |       |                                                     |           |                            |                  |       | Write-Off Amo 0          |                    |      |                       |              |                   |    |
| \$ Banking        | Payment Ref .:                | 7vz63zdr                   |          | Processing St. |       | Captured                                            |           |                            |                  | Fi    | nance Charg              | g 0.00             |      |                       |              |                   |    |
|                   |                               |                            |          | Cash Acc       | ount: | 10100 - Petty                                       | Cash      |                            |                  | D     | educted Cha              | 0.00               |      |                       |              |                   |    |
| 🔁 Projects        |                               |                            |          | Currency:      |       | USD 1.0                                             | 00        | <ul> <li>VIEW B</li> </ul> | ASE              |       |                          |                    | D    |                       |              |                   |    |
|                   |                               |                            |          | Descriptio     | n:    |                                                     |           |                            |                  |       |                          |                    |      |                       |              |                   |    |
| Payables          | DOCUMENTS                     | TO APPLY                   | APPLICA  | ATION HIST     | ORY   | SALES ORE                                           | ERS       | FINANCIAL                  | AF               | PROVA | ALS CA                   | RD PROCESSING      | CHAR | GES                   |              |                   |    |
| + Receivables     | Ů H Ö                         | X                          |          |                |       |                                                     |           |                            |                  |       |                          |                    |      |                       |              |                   |    |
| Sales Orders      | Tran. *Pr<br>Nbr.             | roc. Center                | Tran. Ty | /pe            | T     | ran. Status                                         |           | Tran.<br>Amount            | Expire<br>(Est.) | On    | Referen<br>Tran.<br>Nbr. | Proc. Center Tran. | Nbr. | Proc. Center Auth. Nb | r. Proc. Cen | ter Response Rea: | 10 |
|                   | > 525 BF                      | RAINTREE                   | Capture  | e Authorized   | d A   | Approved                                            |           | 110.0000                   |                  |       | 524                      | 7vz63zdr           |      | Y45LMW                | SUBMIT       | TED_FOR_SETTL     | E  |
| Purchases         | 524 BF                        | RAINTREE                   | Authori  | ize Only       | A     | Approved                                            |           | 110.0000                   |                  |       |                          | 7vz63zdr           |      | Y45LMW                | AUTHOR       | RIZED             |    |
| Diventory         |                               |                            |          |                |       |                                                     |           |                            |                  |       |                          |                    |      |                       |              |                   |    |

Capture action in Payments and Applications Screen

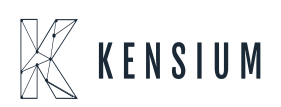

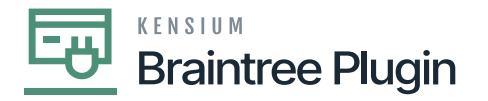

| ☆             | Favorites         | Payr<br>Ref | nents an<br><mark>'und 0</mark> | id Applic<br>04181 | ations<br>- Alta | Ace |         |            |        |            |          |          |       |        |        |     |                |          |            | NOTES | ACTIV     | ITI (     | The o | peration ha | IS         | ×       |
|---------------|-------------------|-------------|---------------------------------|--------------------|------------------|-----|---------|------------|--------|------------|----------|----------|-------|--------|--------|-----|----------------|----------|------------|-------|-----------|-----------|-------|-------------|------------|---------|
| G             | Data Views        | ÷           | 1                               |                    | \$               | +   |         | 0.         | K      | <          | >        | >        | VO    | D .    |        |     | Lg             |          |            |       |           | ۰.        |       |             |            |         |
|               |                   | Тур         | )e:                             | F                  | Refund           | ٠   | 0       | Customer   |        | AACU       | STOME    | R - Alta | Ace   |        | 6      | 1   | Payment Amo    | )        | 219.40     | Õ     |           |           |       |             |            |         |
| Ū             | Time and Expenses | Re          | ference I                       | Nbr.: 0            | 004181           | Q,  | L       | ocation:   |        | MAIN       | - Primar | y Locat  | lion  |        |        |     | Applied to Do  | c        | 0.00       |       |           |           |       |             |            |         |
|               |                   | Sta         | tus:                            | (                  | Closed           |     | F       | Payment I  | Meth   | BRAI       | NTREE -  | BRAIN    | ITREE |        |        |     | Applied to Ord | d        | 0.00       |       |           |           |       |             |            |         |
|               | Finance           | App         | plication                       | Date: 3            | 3/5/2023         |     | 0       | Drig. Tran | sacti. | ph8ye      | 8m6      |          |       |        |        |     | Available Bala | a        | 0.00       |       |           |           |       |             |            |         |
|               |                   | Ap          | plication                       | Pe (               | 03-2023          |     | 0       | Card/Acco  | ount   | Other      | ****     | -****-77 | 66    |        |        |     | Write-Off Amo  | D        | 0.00       |       |           |           |       |             |            |         |
| \$            | Banking           | Pay         | yment R                         | ef.: 2             | 2dspevyq         |     |         |            |        |            |          |          |       |        |        |     | Finance Char   | g        | 0.00       |       |           |           |       |             |            |         |
|               |                   |             |                                 |                    |                  |     | -       | Processin  | g St   | Refun      | ded      |          |       |        |        |     | Deducted Cha   | a        | 0.00       |       |           |           |       |             |            |         |
| 3             | Projects          |             |                                 |                    |                  |     | C       | Cash Acco  | ount:  | 10100      | - Petty  | Cash     |       |        |        |     |                |          |            |       |           |           |       |             |            |         |
|               |                   |             |                                 |                    |                  |     | C       | Currency:  |        | USD        | 1.0      | 0        | *     | VIEW B | ASE    |     |                |          |            |       |           |           |       |             |            |         |
| Θ             | Payables          |             |                                 |                    |                  |     | C       | Descriptio | n:     |            |          |          |       |        |        |     |                |          |            |       |           |           |       |             |            |         |
|               |                   | DC          |                                 |                    |                  | ADD | UCATI   |            | עפר    | SAL        |          | EDS      | EIN   | ANCIAL |        |     |                |          | ESSING     | CHAR  | SEG       |           |       |             |            |         |
| + Receivables | Receivables       |             | COMEN                           | 1310               | AFFLI            | AFF | LIGATI  | UN HIST    |        | SAL        | L3 OND   | ENS      | PIN   | ANGIAL | Ar     | TRO |                | ND PROC  | Loomo      | Chart | JE3       |           |       |             |            |         |
|               |                   | Q           | ⊷                               | N                  |                  |     |         |            |        |            |          |          |       |        |        |     |                |          |            |       |           |           |       |             |            |         |
|               | Sales Orders      | 8           | Tran.                           | * Proc.            | Center           | Tra | n. Type |            | ٦      | fran. Stat | us       |          |       | Tran.  | Expire | On  | Referen        | Proc. Ce | nter Tran. | Nbr.  | Proc. Cen | ter Auth. | Nbr.  | Proc. Cent  | er Respons | e Reaso |
|               |                   |             | NDr.                            |                    |                  |     |         |            |        |            |          |          |       | Amount | (Est.) |     | Nbr.           |          |            |       |           |           |       |             |            |         |
| Å             | Purchases         | >           | 523                             | BRAIN              | NTREE            | Re  | fund    |            |        | Approved   | i        |          | 21    | 9.4000 |        |     | 269            | 2dspevy  | /q         |       | B7FR2W    |           |       | SUBMITT     | ED_FOR_S   | SETTLE  |
|               |                   |             |                                 |                    |                  |     |         |            |        |            |          |          |       |        |        |     |                |          |            |       |           |           |       |             |            |         |
| 6             | Inventory         |             |                                 |                    |                  |     |         |            |        |            |          |          |       |        |        |     |                |          |            |       |           |           |       |             |            |         |
|               | -                 |             | _                               | _                  | _                | _   |         | _          |        | _          | _        | _        |       | _      | _      |     |                | _        | _          | _     |           |           |       |             |            |         |

Card Processing Tab under Payments and Applications Screen

- Perform [Refund CC Payment] action at Payment and Applications screen.
- After performing partial/Full refund, transaction id will be visible at "Credit card processing Info" tab and click "Proc. Center Auth. Nbr." Column.
- Partial/Full refund record will be visible in Braintree with newly generated transaction id.

**Note:** On entering the amount less than the invoiced amount at Payments and Applications screen and on performing refund action will become a Partial/Full refund. On entering total invoiced amount at Payments and Applications screen and on performing refund action will become a full refund.

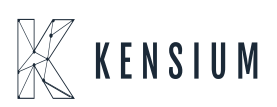